| 2019 年度<br>港区                                            | <b> 7 9 中学校</b> (保護 2 家急メール配信 2                                    | 獲者様用)<br>リステム 登                      | 録手順書                                                                  | 登録開始<br>4月8日(月)<br>午前9時~ |
|----------------------------------------------------------|--------------------------------------------------------------------|--------------------------------------|-----------------------------------------------------------------------|--------------------------|
| 本手順書は、御成門中学校                                             | (保護者様用)の登録手                                                        | 順書です。                                | 度のはまれに回答して                                                            | ノボナン                     |
| ※豆球約」後も豆球消報の                                             | 愛史の原に必要になりる                                                        |                                      | 夏中は入助に保管して<br>③ 学校II                                                  |                          |
| t-minato-school@                                         | )sg-m.jp                                                           |                                      |                                                                       |                          |
| まずはじめに 携帯電話の                                             | 迷惑メール対策は、事前                                                        | 向に次の2点につ                             | いて設定をお願いしま                                                            | す。                       |
| 1) 以下の <u>ドメインから</u><br>・ドメイン指定受信<br>2) <u>URL付きメールの</u> | のメール受信を許可する<br>する場合 :「@kinkyu<br>受信を許可する設定にし                       | 設定にしてくた<br>mail.educatior<br>ってください。 | さい。<br>n.city.minato.tokyo.jp.                                        |                          |
| 「空メールアドレフタ                                               | 登録                                                                 | 手順                                   | 8つードを読み取る場                                                            | <u>≩ 1</u>               |
| 1. メール送信画面で、上記<br>を、「宛先」に直接入力し<br>宛先<br>件名:<br>ど         | 「①空メールアドレス」<br>ます。<br>「で入力されているか、「- (ハイフン)」<br>「(アンダーバー)」、英数字など間違っ | 1.携帯電<br>「②QF                        | 話のバーコードリーダー<br>「コード」を読み取りま                                            |                          |
|                                                          | ないか確認してください。                                                       |                                      | しを送信する]をクリッ                                                           | に回面で                     |
| 2. メール送信画面から、メー<br>※「件名」「本文」は変更                          | -ルをそのまま送信します<br>しないでください。                                          |                                      | ご利用ありがとうございます。<br>反登録が完了致しました。<br>下記のURLIこアクセスして、詳細情報<br>ご登録下さい。      | <b>夏</b> を               |
| 3. 折り返し く 仮登録完了(<br>本文中の URL をクリック<br>※「本登録済のお知らせ        | <b>のお知らせ 〉</b> メールが履<br>して本登録へ進みます。<br>」メールが届いた場合は、                | 晶きますので、                              | *登録はコチラからお願いします。<br>https://service.sugumail.com/cour<br>登録の手順】をご覧くださ | まい。<br>ち.0               |
| 4. 利用規約をご確認頂き、[                                          | メール配信に同意する]                                                        | をクリックしま                              |                                                                       | 7. 7,708                 |
| 5. 画面の進みに沿って、以下<br>学校D(上記3)、お子様                          | 5の項目を選択、入力しま<br>の学年、お子様の組、 2                                       | す。<br>5子様の名前(                        | ※全角カタカナ)                                                              | 8.保護者                    |
| 6. 入力内容を確認し、[利用                                          | 諸情報入力へ進む〕を                                                         | クリックします。                             |                                                                       | BENUAL IS                |
| ■細:<br>○○学校>1年>1組<br>ミナトハナコ<br>■ <u>修正する</u>             | 本手順書と同じ当は、「生徒を追加                                                   | 校のお子様を追加<br>する (00学校)]               | する場合(同校の兄弟姉妹の<br>から登録します。                                             | の追加等)                    |
| <u>生徒を追加する(〇〇学校)</u> 。<br>他の学校の生徒を追加する。<br>利用者情報入力へ進む    | 本手順書とは異な<br>に通っている等)                                               | なる学校を追加する<br>は、 [他の学校の生              | 場合(兄弟姉妹が他の小学校<br>E徒を追加する]から登録し                                        | 交・中学校<br>ます。             |
| 7. 保護者様の名前を入力し                                           | ます。※漢字でご入力く                                                        | ださい。                                 |                                                                       | メールアドレ                   |
| 8. 入力内容を確認し、[入力                                          | 内容を登録する」をク                                                         | ノックします。                              |                                                                       | (よ<あるお)                  |
| 9. < 本登録完了のお知らt                                          | セメール > を受信して、                                                      | 登録完了です。                              |                                                                       | n <del>15</del>          |
|                                                          |                                                                    |                                      |                                                                       | 2057<br>平日 9<br>※学校      |
|                                                          |                                                                    |                                      |                                                                       |                          |